# UCCONNECTICUT

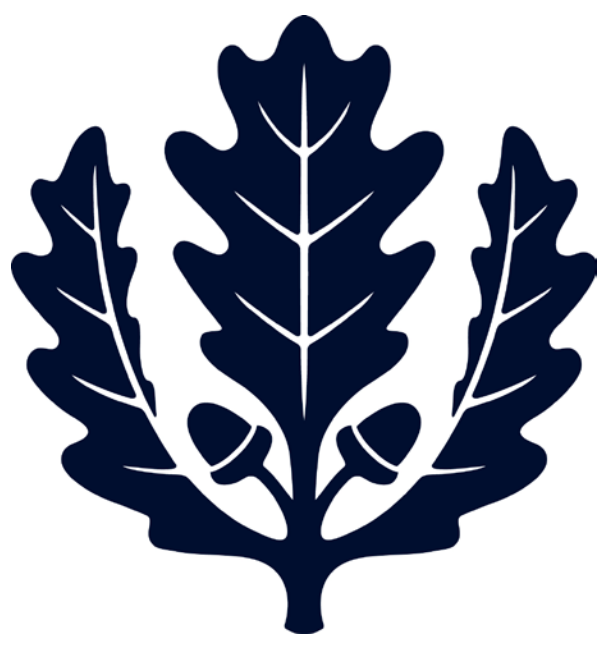

# Vendor Edits

Accounts Payable

2017

This is a step-by-step guide to initiating a vendor edit for the University of Connecticut. The guide begins after signing into UConn's Kuali Financial System (KFS).

1. **Under the Main Menu Tab in KFS:** select "Vendor" to initiate a vendor edit. (Under Lookup and Maintenance, Vendor, select Vendor)

| Lookup and Maintenance                                                                                                    |  |  |  |  |  |
|----------------------------------------------------------------------------------------------------|--|--|--|--|--|
| Capital Asset Builder                                                                                                    |  |  |  |  |  |
| <u>Pre-Asset Tagging</u>                                                                                                    |  |  |  |  |  |
| Capital Asset Management                                                                                                    |  |  |  |  |  |
| <ul> <li><u>Asset</u></li> <li><u>Asset Fabrication</u></li> <li><u>Asset Global (Add)</u></li> <li><u>Asset Location Global</u></li> <li><u>Asset Payment</u></li> <li><u>Asset Retirement Global</u></li> </ul>                                                                                                    |  |  |  |  |  |
| Chart of Accounts                                                                                                    |  |  |  |  |  |
| <ul> <li>Account</li> <li>Account Delegate</li> <li>Account Delegate</li> <li>Account Delegate Global</li> <li>Account Delegate Model</li> <li>Account Delegate Global From Model</li> <li>Object Code</li> <li>Object Code Global</li> <li>Organization</li> <li>Organization Review</li> <li>Project Code</li> <li>Sub-Account</li> <li>Sub-Object Code Global</li> </ul> |  |  |  |  |  |
| Contracts & Grants                                                                                                    |  |  |  |  |  |
| <u>Award</u> <u>Proposal</u>                                                                                                    |  |  |  |  |  |
| Financial Processing                                                                                                    |  |  |  |  |  |
| Disbursement Voucher Travel Company                                                                                                    |  |  |  |  |  |
| Vendor                                                                                                    |  |  |  |  |  |
| <u>Vendor</u> <u>Vendor Contracts</u>                                                                                                    |  |  |  |  |  |

- 2. Search for the vendor. Enter the search criteria using wildcards (\*) to find the vendor you need to edit.
  - a. For the most accurate search, it is best to use the vendor's US Tax Number.

i. Use the SSN for individuals and FEIN for companies.

| Vendor Name:                          | *fedex*           |
|---------------------------------------|-------------------|
| US Tax Number:                        |                   |
| Foreign Tax Id:                       |                   |
| Vendor #:                             |                   |
| Active Indicator:                     | 🔘 Yes 🔘 No 🔘 Both |
| Vendor Type:                          | •                 |
| State:                                |                   |
| Country of Incorporation/Citizenship: |                   |
| Commodity Code:                       | 0                 |
| Supplier Diversity:                   | •                 |
| Vendor Contract Number:               |                   |
| search                                | ear cancel        |

## 3. To initiate the vendor edit:

- a. Select "Edit" for the correct vendor.
- b. The "Create Division" option is only used when one FEIN is used for multiple divisions of the same company.

| Actions                        | Vendor Name                 | Search Alias                            |  |
|--------------------------------|-----------------------------|-----------------------------------------|--|
| edit <u>create</u><br>division | Federal Express Corporation | FedEX<br>Federal Express<br>Corporation |  |

## 4. Document Overview Tab:

- a. Description: Enter the vendor's name and a need by date
- b. **Explanation:** Enter a short explanation about the purpose of the vendor edit.

| Document Overview | ▼ hide                                  | \           |             |                        | · required new |
|-------------------|-----------------------------------------|-------------|-------------|------------------------|----------------|
| Document Overview |                                         |             |             |                        |                |
|                   | * Description: Federal Express Corporat | ion 3/16/17 | Explanation | Edit for test purposes |                |
| Organization D    | ocument Number:                         |             | Explanation |                        |                |

- 5. Address tab:
  - a. To change an existing address:

- i. Type over the existing address on the right side of the E-doc.
- ii. **Note:** Only change the existing address if the vendor no longer uses the old address. If you are unsure, create a new remit address.

|                         |                            | New                     |                         |
|-------------------------|----------------------------|-------------------------|-------------------------|
| Address Type:           | PO - Purchase Order        | * Address Type:         | PO - Purchase Order 💌 🛇 |
| Address 1:              | FedEx                      | * Address 1:            | 3 Discovery Drive       |
| Address 2:              | PO Box 371461              | Address 2:              |                         |
| City:                   | Pittsburgh                 | * City:                 | Storrs                  |
| State:                  | <u>PA</u>                  | State:                  | ст                      |
| Postal Code:            | 15250-7461                 | Postal Code:            |                         |
| Province:               |                            | Province:               |                         |
| Country:                | United States              | * Country:              | United States           |
| Attention:              |                            | Attention:              |                         |
| URL:                    |                            | URL:                    |                         |
| Vendor Fax Number:      | (800) 548-3020             | Vendor Fax Number:      |                         |
| Email Address:          |                            | Email Address:          |                         |
| Set as Default Address: | No                         | Set as Default Address: | Yes 🔻                   |
| Active Indicator:       | Yes                        | Active Indicator:       |                         |
| New Default Address     | -                          |                         |                         |
|                         | * Set as campus default fo | r: 💽 🔍                  |                         |
| Active Indicator:       |                            |                         |                         |

### b. To create an additional PO or Remit address:

- i. Select the correct Address Type "RM-Remit" or "PO-Purchase Order".
- ii. Enter the Address, City, State, and Country.
- iii. If the new address will be the vendor's primary address, select "Yes" in the Set as Default Address field.

| Address vide | 2                       |                   |     |  |
|--------------|-------------------------|-------------------|-----|--|
| New Address  |                         |                   |     |  |
|              | * Address Type:         | RM - Remit 💽 🔍    |     |  |
|              | * Address 1:            | 3 Discovery Drive |     |  |
|              | Address 2:              |                   |     |  |
|              | * City:                 | Storrs            |     |  |
|              | State:                  | ate: CT 🕓         |     |  |
|              | Postal Code:            |                   |     |  |
|              | Province:               |                   |     |  |
|              | * Country:              | United States     | • 🔍 |  |
|              | Attention:              |                   |     |  |
|              | URL:                    |                   |     |  |
|              | Vendor Fax Number:      |                   |     |  |
|              | Email Address:          |                   |     |  |
|              | Set as Default Address: | Yes 🔻             |     |  |
|              | Active Indicator:       |                   |     |  |
|              |                         | add               |     |  |

6. Notes and Attachment Tab:

- a. Enter a note in the Note Text box explaining the reason for the edit.
- b. Attach backup justification for the new/edit remit.
- c. Add the note and attachments.

| ſ | Notes | and Attachment      | s (28) | ▼ hide                                 |    |                          |                           |         |
|---|-------|---------------------|--------|----------------------------------------|----|--------------------------|---------------------------|---------|
|   | Notes | and Attachmen       | 5      |                                        |    | _                        | _                         |         |
|   |       | Posted<br>Timestamp | Author | * Note Text                            |    | Attached File            | Notification<br>Recipient | Actions |
|   | add:  |                     |        | Updated Remit address for test purpose |    | Browse No file selected. |                           | add     |
|   |       |                     |        |                                        | .4 | CANCEL                   |                           |         |

- 7. Submit the changes:
  - a. Submit the E-doc.

| <u>(</u>                 |
|--------------------------|
|                          |
| submit save close cancel |

b. Once submitted, the page will reload. If the submission was successful, a note will appear at the top of the webpage stating "Document was successfully submitted".

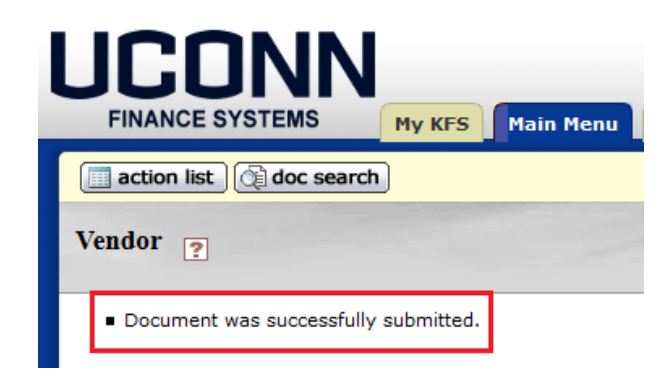

c. The Vendor will not be updated until it has been approved by Accounts Payable and added to KFS. The initiator will get an FYI when the vendor Request has been approved.